## Федеральное государственное унитарное предприятие "Всероссийский научно-исследовательский институт метрологии им. Д.И. Менделеева" ФГУП "ВНИИМ им. Д.И. Менделеева"

# УТВЕРЖДАЮ И.о. генерального директора ФГУП "ВНИИМ им. Д.И. Менделеева" А.Н. Пронин

07

августа 2020 г.

Государственная система обеспечения единства измерений

Стенды контроля универсальные модернизированные СКУ-М

Методика поверки

МП 2064-0148-2020

Руководитель лаборатории информационно-измерительных систем ФГУП "ВНИИМ им. Д.И Менделеева" В.П. Пиастро "\_07\_" \_\_августа\_\_ 2020 г.

Санкт-Петербург 2020 г.

#### введение

Настоящая методика поверки распространяется на стенды контроля универсальные модернизированные СКУ-М (далее - стенды), изготавливаемые ООО "ИВТрейд", С.-Петербург и устанавливает периодичность, объем и порядок первичной и периодической поверки.

При пользовании настоящей методикой поверки целесообразно проверить действие ссылочных документов по соответствующему указателю стандартов, составленному по состоянию на 1 января текущего год и по соответствующим информационным указателям, опубликованным в текущем году. Если ссылочный документ заменен (изменен), то при пользовании настоящей методикой следует руководствоваться заменяющим (измененным) документом. Если ссылочный документ отменен без замены, то положение, в котором дана ссылка на него, применяется в части, не затрагивающей эту ссылку.

При проведении поверки необходимо использовать руководство по эксплуатации стенда и настоящую методику поверки.

Методикой поверки предусмотрена возможность проведения поверки отдельных измерительных каналов.

Вместе со стендом поставляется комплект эксплуатационной документации и сервисная программа " SKU soft " на электронном носителе.

#### 1. ОПЕРАЦИИ ПОВЕРКИ

1.1. При проведении поверки устройства должны быть выполнены операции, указанные в таблице 1.

Таблица 1

| Наименование операций                                  | Номер пункта методики поверки |
|--------------------------------------------------------|-------------------------------|
| Внешний осмотр                                         | 7.1                           |
| Опробование                                            | 7.2                           |
| Проверка диапазонов и определение погрешностей модулей | 7.3                           |
| Проверка соответствия идентификационным данным         | 8                             |
| Оформление результатов поверки                         | 9                             |

## 2. СРЕДСТВА ПОВЕРКИ

2.1. При проведении поверки устройства применяются следующие средства измерений:

- частотомер электронно-счетный Ч3-63 (регистрационный номер в Федеральном информационном фонде по обеспечению единства измерений 9084-83);

- мультиметр 3458А (регистрационный номер в Федеральном информационном фонде по обеспечению единства измерений № 25900-03, 77012-19);

- генератор сигналов произвольной формы 33522В (регистрационный номер в Федеральном информационном фонде по обеспечению единства измерений 53565-13);

- магазин сопротивления P4831 (регистрационный номер в Федеральном информационном фонде по обеспечению единства измерений 6332-77);

- гигрометр ВИТ 2, диапазон измерения влажности от 0 до 100 % при температуре от 15 до 40 °C;

- барометр – анероид БАММ, диапазон измерений от 610 до 790 мм рт.ст.

Примечания:

1. Все перечисленные средства измерений должны быть технически исправны и своевременно поверены.

2. Допускается применение средств поверки, не приведенных в перечне, но обеспечивающих определение (контроль) метрологических характеристик поверяемых средств измерений с требуемой точностью с запасом не менее 80 %.

#### 3. ТРЕБОВАНИЯ К КВАЛИФИКАЦИИ ПОВЕРИТЕЛЕЙ

К поверке стендов допускаются лица, изучившие руководство по эксплуатации и настоящую методику, освоившие работу со стендом и используемыми эталонами и допущенные к работе в качестве поверителей.

#### 4. ТРЕБОВАНИЯ БЕЗОПАСНОСТИ

4.1. При выполнении операций поверки стендов должны соблюдаться требования техники безопасности, регламентированные:

Руководством по эксплуатации устройства;

– "Правилами технической эксплуатации электроустановок потребителей" и "Правилами техники безопасности при эксплуатации электроустановок потребителей", ГОСТ 12.2.007.0-75, ГОСТ 12.1.019-79, ГОСТ 12.2.091-2002.

## 5. УСЛОВИЯ ПОВЕРКИ

#### 5.1. Условия поверки:

- диапазон температуры окружающего воздуха, °С...... от + 15 до + 30
- относительная влажность воздуха, %.....от 30 до 80
- атмосферное давление, кПа .....от 84 до 106
- напряжение питающей сети переменного тока, В .....от 187 до 242

## 6. ПОДГОТОВКА К ПОВЕРКЕ

6.1. Перед началом поверки следует изучить:

- руководство по эксплуатации стендов;
- руководства по эксплуатации эталонов и других технических средств, используемых при поверке;
- настоящую методику поверки.

6.2. Перед проведением поверки стендов средства поверки и вспомогательное оборудование должны быть подготовлены к работе в соответствии с указаниями эксплуатационной документации.

## 7. ПРОВЕДЕНИЕ ПОВЕРКИ

7.1. Внешний осмотр и проверка документации

7.1.1. При проведении внешнего осмотра проверить отсутствие механических повреждений.

7.1.2. Стенды, внешний вид которых не соответствует требованиям технической документации, к поверке не допускаются.

7.1.3. Проверка документации.

Проверить наличие следующих документов:

- эксплуатационной документации на стенды;

- технической документации и свидетельств о поверке эталонных средств измерений, используемых при поверке стендов.

7.2. Опробование.

- подключить ко входу модуля МТ стенда генератор сигналов произвольной формы 33522В в режиме воспроизведения импульсной последовательности на частоте 32500 Гц;

- в окне сервисного ПО "SKU soft" активируйте вход частотомера модуля МТ "Изм. Частоты" (интерфейс модуля МТ, Измерение частоты, программная кнопка "Вкл").

- снять показание программного индикатора частотомера модуля МТ (в окне ПО "SKU soft");

Опробование признается положительным, если показание лежит в пределах (32500,0 ± 0,01) Гц.

7.3. Проверка диапазонов и определение погрешностей модулей.

7.3.1 Определение относительной погрешности воспроизведения сопротивления модулями MMC1, MMC2 и абсолютной погрешности воспроизведения разности сопротивлений модулем MMC2.

7.3.1.1 Определение относительной погрешности воспроизведения сопротивления модулем MMC1.

Соберите схему согласно рисунку А1 приложения А и установите связь компьютера со стендом.

В окне сервисного ПО "SKU soft", установленного на компьютере, последовательно задавайте на выходе модуля MMC1 номинальные значения воспроизводимого сопротивления Rн в соответствии с таблицей 2.

Снимайте показания мультиметра 3458А (воспроизводимые каналами 1-3 модуля MMC1 значения сопротивления Ru).

| Гаоли                                                                          | ца 2 |                                       |     |          |      |      |                                   |
|--------------------------------------------------------------------------------|------|---------------------------------------|-----|----------|------|------|-----------------------------------|
| Номинальное Rн /измеренное Rи значение воспроизво-<br>димого сопротивления, Ом |      |                                       |     |          |      |      | Пределы допускаемой               |
| канала                                                                         | Mej  | pa 1                                  | Mer | ba 2     | Mep  | ba 3 | относительнои погреш-<br>ности. % |
|                                                                                | RH   | Rи                                    | Rн  | Rи       | Rн   | Rи   | ,                                 |
| 1                                                                              | 100  |                                       | 500 |          | 1000 |      |                                   |
| 1                                                                              | 160  |                                       | 800 | <u> </u> | 1600 |      | ±0,01                             |
| 2                                                                              | 100  | · · · · · · · · · · · · · · · · · · · | 500 |          | 1000 |      |                                   |
| 2                                                                              | 160  |                                       | 800 |          | 1600 |      |                                   |
|                                                                                | 100  |                                       | 500 | ·        | 1000 |      |                                   |
| 3                                                                              | 160  | ·                                     | 800 |          | 1600 |      |                                   |

Определяйте относительную погрешность воспроизведения сопротивления по формуле:

 $\delta_{\rm R} = 100 \cdot ({\rm Rm} - {\rm Rm}) / {\rm Rm}$  %

где: Rи – измеренное значение сопротивления, Ом;

Rн – номинальное значение сопротивления, Ом.

Стенд считается выдержавшим испытания, если полученные значения относительной погрешности лежат в допускаемых пределах.

7.3.1.2 Определение относительной погрешности воспроизведения сопротивления и абсолютной погрешности воспроизведения разности сопротивлений модулем MMC2.

Соберите схему согласно рисунку А1 приложения А и установите связь компьютера со стендом.

В окне сервисного ПО "SKU soft", установленного на компьютере, задавайте на выходе модуля MMC2 значение воспроизводимого сопротивления согласно таблице 3,

Снимайте показания мультиметра 3458А (воспроизводимые каналами 1 - 3 модуля ММС2 значения сопротивления Ru ).

|                 |        | Ho  | оминальное<br>воспроизве | е Rн /из<br>одимого | меренное І<br>сопротивл | Ки значе<br>пения, С | ение<br>Эм |      | Пределы до-<br>пускаемой             |
|-----------------|--------|-----|--------------------------|---------------------|-------------------------|----------------------|------------|------|--------------------------------------|
| Номер<br>канала | Мер    | a 1 | Мер                      | a 2                 | Мер                     | a 3                  | Mer        | ba 4 | относи-<br>тельной по-<br>грешности, |
| ]               | Rн     | Rи  | Rн                       | Rи                  | Rн                      | Rи                   | Rн         | Rи   | %                                    |
| 1               | 604,54 |     | 630                      |                     | 841,67                  |                      | -          | -    |                                      |
| 2               | 600    |     | 600                      |                     | 500                     |                      | -          | -    | ] ±0,005                             |
| 3               | 558,36 |     | 692,53                   |                     | 842,39                  |                      | 401,53     |      |                                      |

Таблица 3.

Определяйте значения относительной погрешности воспроизведения сопротивления по формуле

$$\delta_{\rm R} = 100 \cdot ({\rm Ru} - {\rm Rh}) / {\rm Rh}$$
 %

где: Rи – измеренное значение сопротивления, Ом;

Rн – номинальное значение сопротивления, Ом.

По результатам измерений сопротивления, воспроизводимого каналами 1 – 2 каждой меры модуля ММС2, рассчитайте значения разности сопротивлений Р<sub>R и</sub> каждой меры по формуле

$$P_{R \, H \, 1-2} = R_{H \, 1} - R_{H \, 2}$$

Определите для каждой меры абсолютную погрешность воспроизведения каналами модуля MMC2 разности сопротивлений по формуле:

$$\Delta_{R 1-2} = P_{R H 1-2} - P_{R H 1-2}$$

где P<sub>R H 1-2</sub> - номинальные значения разности сопротивлений между каналами 1 и 2 (номинальные значения P<sub>R H 1-2</sub> для каждой меры модуля ММС2 приведены в таблице 4).

| Табли       | <u>ица 4</u>       |                           |                            |                 |                                                                                                    |                      |                                  |                                                       |  |
|-------------|--------------------|---------------------------|----------------------------|-----------------|----------------------------------------------------------------------------------------------------|----------------------|----------------------------------|-------------------------------------------------------|--|
| Но-         | Номина<br>ное Rи 3 | льное І<br>начени<br>ния, | Rн и изм<br>е сопрот<br>Ом | ерен-<br>тивле- | . Абсолютная погрешн<br>воспроизведения разн<br>измеренное P <sub>R И 1-2</sub> /<br>измеренное P <sub>R И 1-2</sub> |                      |                                  |                                                       |  |
| мер<br>меры | Кана               | п 1                       | Кана                       | ыл 2            | значение разности<br>сопротивлений, Ом                                                                               |                      | Абсолют-<br>ная по-<br>грешность | Пределы до-<br>пускаемой<br>абсолютной<br>погрешности |  |
|             | Rн                 | Rи                        | Rн                         | Rи              | P <sub>R H 1-2</sub>                                                                                                 | Р <sub>R И 1-2</sub> | $\Delta R 1-2$                   |                                                       |  |
| 1           | 604,54             |                           | 600                        |                 | 4,54                                                                                                    |                      |                                  | ±0,030                                                |  |
| 2           | 630                |                           | 600                        |                 | 30                                                                                                    |                      |                                  | ±0,030                                                |  |
| 3           | 841,67             |                           | 500                        |                 | 341,67                                                                                                    |                      |                                  | ±0,040                                                |  |

Стенд считается выдержавшим испытания, если все полученные значения относительной погрешности воспроизведения сопротивления и абсолютной погрешности воспроизведения разности сопротивлений лежат в допускаемых пределах.

7.3.2 Проверка диапазонов и определение относительной погрешности воспроизведения модулем ММЧ частоты и количества импульсов (при пакетном воспроизведении).

Соберите схему согласно рисунку А2 приложения А и установите связь компьютера со стендом, частотомер электронно-счетный ЧЗ-63 установите в режим измерений периода.

7.3.2.1 Установите режим выходов "Активный, амплитуда импульсов 3,3 В".

В окне сервисного ПО "SKU soft", установленного на компьютере, последовательно задавайте на выходе каждого канала 1 - 6 модуля ММЧ непрерывную последовательность импульсов с номинальными частотами Fu в соответствии с таблицей 5.

Снимайте показания Fu частотомера 43-63.

Таблица 5

| Номинальное значе-<br>ние частоты Fн, Гц | Измеренное значе-<br>ние частоты Fu, Гц | Относительная<br>погрешность,<br>% | Пределы допускаемой относи-<br>тельной погрешности, % |  |
|------------------------------------------|-----------------------------------------|------------------------------------|-------------------------------------------------------|--|
| 5                                        |                                         |                                    |                                                       |  |
| 400                                      |                                         |                                    | ± 0,003                                               |  |
| 900                                      |                                         |                                    |                                                       |  |
| 1100                                     |                                         |                                    | + 0.005                                               |  |
| 10000                                    |                                         |                                    | ± 0,005                                               |  |

Определите относительную погрешность воспроизведения модулем ММЧ частоты следования импульсов по формуле:

$$\delta_{\rm F} = 100 \cdot ({\rm Fu} - {\rm Fh}) / {\rm Fu} \%$$

где Fн – номинальное значение частоты, Гц;

Fи – измеренное значение частоты, Гц.

7.3.2.2 Установите режим выхода "Открытый коллектор".

В окне сервисного ПО "SKU soft", установленного на компьютере, последовательно задавайте на выходе каждого канала 1 – 6 модуля ММЧ пакеты импульсов N<sub>H</sub> с частотой и количеством импульсов в соответствии с таблицей 6.

| Таблица б      |                         |                      |            |                |
|----------------|-------------------------|----------------------|------------|----------------|
| Частота        | Номинальное             | Измеренное ко-       | Абсолютная | Пределы до-    |
| следования им- | количество им-          | личество им-         | погреш-    | пускаемой аб-  |
| пульсов, Гц    | пульсов в паке-         | пульсов в пакете     | ность, имп | солютной по-   |
|                | те N <sub>H</sub> , имп | N <sub>И</sub> , имп |            | грешности, имп |
| 1              | 10                      |                      |            |                |
| 10             | 100                     |                      |            |                |
| 100            | 1000                    |                      |            | 1              |
| 500            | 5000                    |                      |            | ]              |
| 1000           | 10000                   |                      |            |                |

При задании каждого пакета снимайте показания N<sub>и</sub> частотомера Ч3-63 (в режиме счёта импульсов).

Определите абсолютную погрешность задания количества импульсов в пакетах по формуле  $\Delta_{\rm N} = N_{\rm H} - N_{\rm H},$ 

где N<sub>H</sub>, N<sub>H</sub> - номинальное и измеренное количество импульсов в пакете соответственно.

Стенд считается выдержавшим испытания, если все полученные значения относительной погрешности воспроизведения частоты следования импульсов и все полученные значения абсолютной погрешности воспроизведения количества импульсов в пакетах находятся в допускаемых пределах.

7.3.3 Проверка диапазона и определение приведенной погрешности воспроизведения модулем ММТ силы постоянного тока.

Соберите схему согласно рисунку АЗ приложения А и установите связь компьютера со стендом.

В окне сервисного ПО " SKU soft", установленного на компьютере, последовательно задавайте на выходе каждого канала 1 – 3 модуля ММТ номинальные значения силы тока  $I_H$  в соответствии с таблицей 7.

Таблица 7

| Номинальное значе-<br>ние силы выходного<br>тока 1 <sub>Н,</sub> мА | Измеренное<br>значение силы выход-<br>ного тока Іи, мА | Приведенная<br>погрешность,<br>% | Пределы допускае-<br>мой приведенной<br>погрешности, % |
|---------------------------------------------------------------------|--------------------------------------------------------|----------------------------------|--------------------------------------------------------|
| 1,0                                                                 |                                                        |                                  |                                                        |
| 5,0                                                                 |                                                        |                                  | +0.10                                                  |
| 10,0                                                                |                                                        |                                  | -0,10                                                  |
| 20,0                                                                |                                                        |                                  |                                                        |

Снимайте показания мультиметра 3458А lu (сила постоянного тока на соответствующих выходах каналов модуля ММТ).

Определите приведенную погрешность воспроизведения модулем ММТ силы тока по формуле

$$\gamma = 100 \cdot (l_{\rm H} - l_{\rm H}) / l_{\rm H \ max} \%$$

где 1<sub>Н max</sub> = 20 мА – верхний предел диапазона воспроизведения силы тока.

Стенд считается выдержавшим испытания, если полученные значения приведенной погрешности воспроизведения силы тока лежат в допускаемых пределах. 7.3.4 Проверка диапазонов и определение абсолютной погрешности измерений модулем МТ силы потребляемого постоянного тока (в режиме имитации батарейного источника питания).

Соберите схему согласно рисунку А4 приложения А и установите связь компьютера со стендом.

В окне сервисного ПО "SKU soft" активируйте выход батарейного источника питания VBAT (интерфейс модуля МТ, Имитация батареи, программная кнопка «Вкл»).

Последовательно устанавливайте в окне сервисного ПО "SKU soft" номинальные значения потребляемого постоянного тока lн и значения сопротивления нагрузки Rн на магазине сопротивления Р4831в соответствии с таблицей 8.

Снимайте показания IИ индикатора виртуального амперметра (в окне ПО "SKU soft").

Определите абсолютную погрешность измерений модулем МТ силы потребляемого тока по формуле

$$\Delta_{I} = l_{H} - l_{H} (MKA)$$

| Таблица 8                                                                      | ·····                                    |                                                                           | ·····                             | ······                                                  |
|--------------------------------------------------------------------------------|------------------------------------------|---------------------------------------------------------------------------|-----------------------------------|---------------------------------------------------------|
| Номинальное зна-<br>чение силы по-<br>требляемого тока<br>l <sub>H</sub> , мкА | Сопротивление<br>нагрузки R <sub>H</sub> | Измеренное<br>значение силы<br>потребляемого<br>тока l <sub>и</sub> , мкА | Абсолютная<br>погрешность,<br>мкА | Пределы допуска-<br>емой абсолютной<br>погрешности, мкА |
| 100                                                                            | 36 кОм                                   |                                                                           | ·····                             | ± 1                                                     |
| 1000                                                                           | 3600 Ом                                  |                                                                           |                                   | ± 10                                                    |
| 20000                                                                          | 180 Ом                                   |                                                                           |                                   | ± 150                                                   |

Стенд считается выдержавшим испытания, если полученные значения абсолютной погрешности измерений силы потребляемого тока лежат в допускаемых пределах.

7.3.5 Проверка диапазона и определение относительной погрешности измерений модулем МТ частоты следования импульсов.

Соберите схему согласно рисунку А 5 приложения А и установите связь компьютера со стендом.

В окне сервисного ПО "SKU soft" активируйте вход частотомера модуля МТ "Изм. Частоты" (интерфейс модуля МТ, Измерение частоты, программная кнопка "Вкл").

Последовательно устанавливайте на входе модуля МТ номинальные значения частоты импульсных сигналов F<sub>H</sub> с амплитудой 4 В (от подключенного ко входу модуля генератора сигналов произвольной формы 33522В) в соответствии с таблицей 9.

| Таблица 9                                      |                                                                          |                                    |                                                                  |
|------------------------------------------------|--------------------------------------------------------------------------|------------------------------------|------------------------------------------------------------------|
| Частота следования<br>входных импульсов,<br>Гц | Измеренное<br>значение<br>частоты следования<br>входных импульсов,<br>Гц | Относительная<br>погрешность,<br>% | Пределы до-<br>пускаемой от-<br>носительной<br>погрешности,<br>% |
| 32000                                          |                                                                          |                                    |                                                                  |
| 32500                                          |                                                                          |                                    | ±0,01                                                            |
| 33000                                          |                                                                          |                                    |                                                                  |

Снимайте показания программного индикатора частотомера модуля МТ (в окне ПО "SKU soft") F<sub>и</sub>.

Определите относительную погрешность измерений модулем МТ частоты следования импульсов по формуле

$$\delta_{\rm F} = |F_{\rm H} - F_{\rm H}| / F_{\rm H} \qquad (\%)$$

Стенд считается выдержавшим испытания, если все полученные значения относительной погрешности измерений частоты следования импульсов лежат в допускаемых пределах.

# 7 ПРОВЕРКА СООТВЕТСТВИЯ ИДЕНТИФИКАЦИОННЫМ ДАННЫМ

Проверки проводятся в соответствии с требованиями Р 50.2.077-2014.

Стенд имеет встроенную и внешнюю части ПО, разделенные на метрологически значимую и незначимую части. Идентификации подлежат наименования, номера версий и цифровые идентификаторы (контрольные суммы) встроенного ПО стенда "СКУ-М", встроенных ПО модулей и сервисного ПО "SKU soft".

Идентификация проводится с применением компьютера с установленным на нем сервисным ПО «SKU soft».

Необходимо установить связь компьютера со стендом и выполнить следующие операции:

- для проверки идентификационных данных встроенного ПО стенда "СКУ-М" в окне сервисного ПО "SKU soft" надо вызвать опцию "О программе СКУ-М". При этом должно появиться окно, приведенное на рисунке 1.

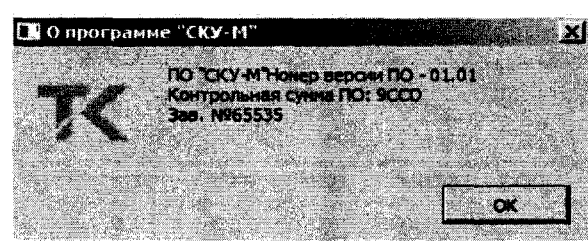

Рисунок 1 – Идентификационные данные встроенного ПО стенда "СКУ-М"

- для проверки идентификационных данных встроенных ПО модулей в окне сервисного

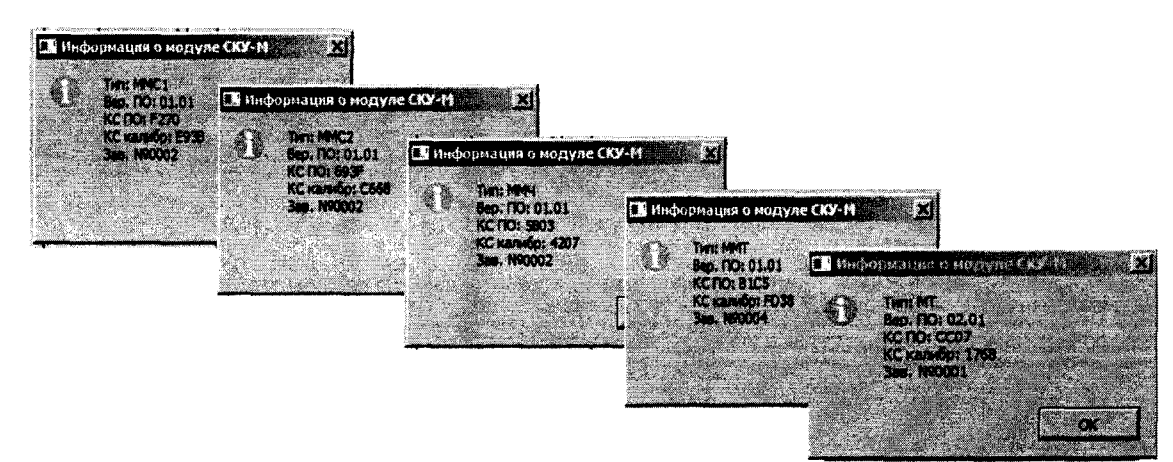

ПО "SKU soft" надо последовательно вызывать опцию "Информация о модуле СКУ-М" с указанием типа модуля.

Идентификационные данные встроенных ПО модулей приведены на рисунке 2.

Рисунок 2 – Идентификационные данные встроенных ПО модулей

- для проверки идентификационных данных сервисного ПО "SKU soft" надо вызвать раздел "Справка" (Журнал событий). Идентификационные данные сервисного ПО "SKU soft" приведены на рисунке 3.

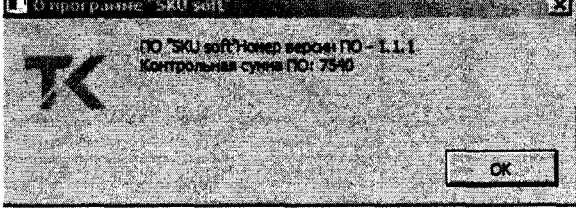

Рисунок 3 – Идентификационные данные сервисного ПО "SKU soft"

Проверка идентификационных данных программного обеспечения (ПО) признается успешной, если:

- идентификационные данные встроенного ПО стенда, встроенных ПО модулей и идентификационные данные сервисного ПО соответствуют таблицам 10-16;

- метрологические характеристики модулей стенда, определенные по результатам испытаний по п.п. 7.3.1–7.3.5 находятся в допускаемых пределах.

Таблица 10 - Встроенное ПО стенда

| Идентификационные данные (признаки)       | Значения                       |  |
|-------------------------------------------|--------------------------------|--|
| Идентификационное наименование ПО         | "СКУ-М"                        |  |
| Номер версии (идентификационный номер) ПО | не ниже 01.01                  |  |
| Цифровой идентификатор ПО*                | 9CCD (алгоритм расчета CRC-16) |  |

## Таблица 11 - Встроенное ПО модуля ММС1

| Идентификационные данные (признаки)       | Значения                       |
|-------------------------------------------|--------------------------------|
| Идентификационное наименование ПО         | "MMC1"                         |
| Номер версии (идентификационный номер) ПО | не ниже 01.01                  |
| Цифровой идентификатор ПО                 | F270 (алгоритм расчета CRC-16) |

Таблица 12 - Встроенное ПО модуля ММС2

| Идентификационные данные (признаки)       | Значения                       |
|-------------------------------------------|--------------------------------|
| Идентификационное наименование ПО         | "MMC2"                         |
| Номер версии (идентификационный номер) ПО | не ниже 01.01                  |
| Цифровой идентификатор ПО                 | 693F (алгоритм расчета CRC-16) |

 Таблица 13 - Встроенное ПО модуля ММЧ

 Идентификационные данные (признаки)
 Значения

 Идентификационное наименование ПО
 "ММЧ"

 Номер версии (идентификационный номер) ПО
 не ниже 01.01

 Цифровой идентификатор ПО
 5В03 (алгоритм расчета CRC-16)

 Таблица 14 - Встроенное ПО модуля ММТ

 Идентификационные данные (признаки)
 Значения

| Идентификационное наименование ПО         | "MMT"                          |
|-------------------------------------------|--------------------------------|
| Номер версии (идентификационный номер) ПО | не ниже 01.01                  |
| Цифровой идентификатор ПО                 | B1C5 (алгоритм расчета CRC-16) |

Таблица 15 - Встроенное ПО модуля МТ

| Идентификационные данные (признаки)       | Значения                       |
|-------------------------------------------|--------------------------------|
| Идентификационное наименование ПО         | "MT"                           |
| Номер версии (идентификационный номер) ПО | не ниже 01.01                  |
| Цифровой идентификатор ПО*                | СС07 (алгоритм расчета CRC-16) |

Таблица 16 - Сервисное ПО SKU soft

| Идентификационные данные (признаки)       | Значения                       |
|-------------------------------------------|--------------------------------|
| Идентификационное наименование ПО         | «SKU soft»                     |
| Номер версии (идентификационный номер) ПО | не ниже 1.0.9                  |
| Цифровой идентификатор ПО                 | 7540 (алгоритм расчета CRC-16) |

## 9. ОФОРМЛЕНИЕ РЕЗУЛЬТАТОВ ПОВЕРКИ

9.1 При положительных результатах поверки стенда оформляется свидетельство о поверке. К свидетельству прилагаются протоколы с результатами поверки.

9.2 При отрицательных результатах поверки стенда свидетельство о предыдущей поверке аннулируется и выдается извещение о непригодности.

9.3 Документы по результатам поверки оформляются в соответствии с установленными требованиями к применению.

9.4 Знак поверки (оттиск клейма поверителя) наносится на мастичную пломбу на задней панели стенда.

#### Приложение А (обязательное)

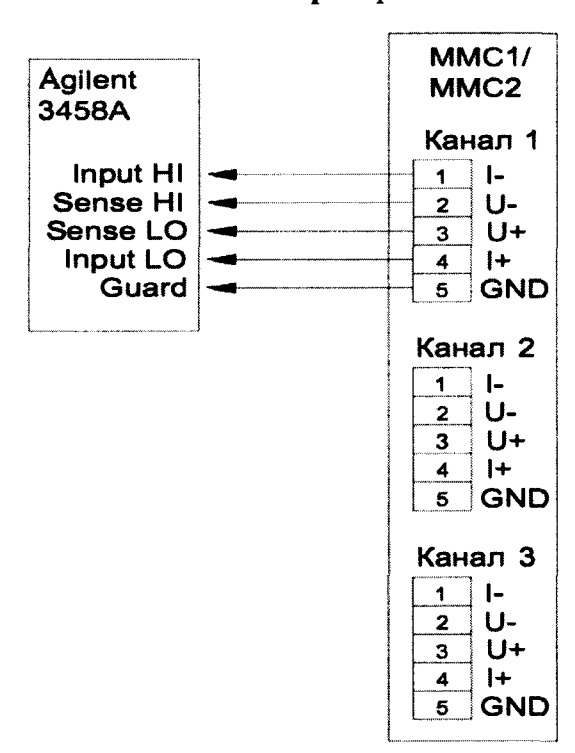

#### Схемы проверки

Рисунок А1 – Схема проверки модулей мер сопротивления (ММС1, ММС2)

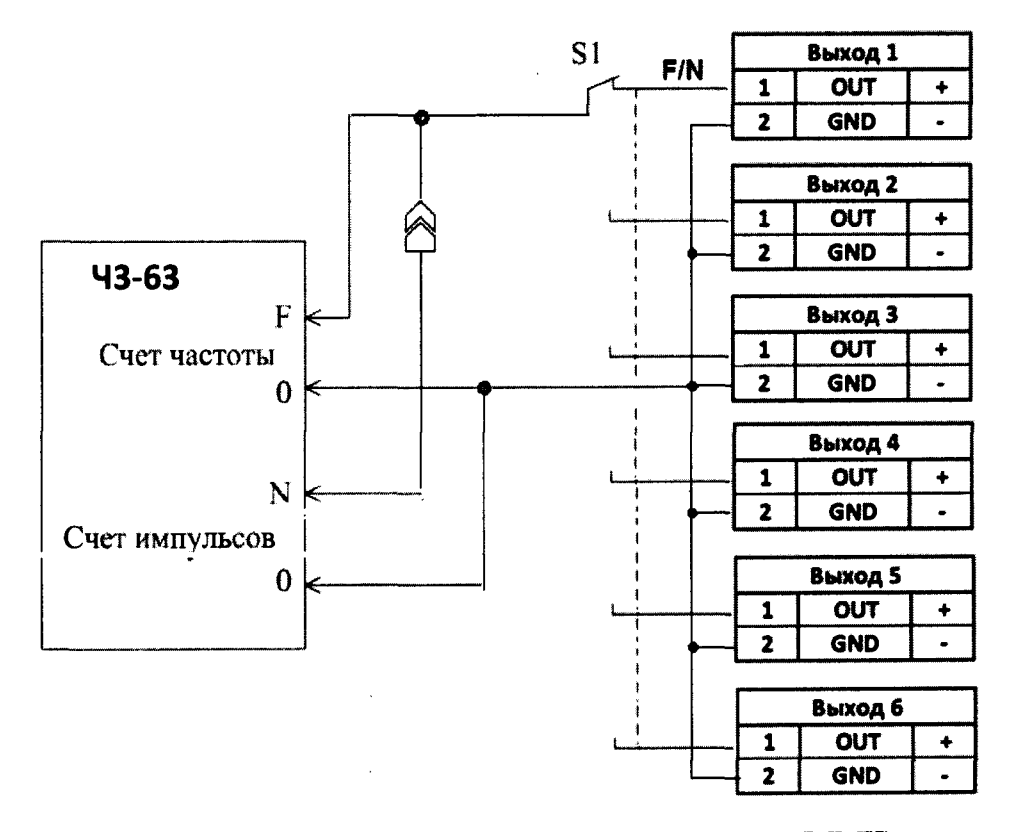

Рисунок А2 – Схема проверки модуля мер частоты (ММЧ)

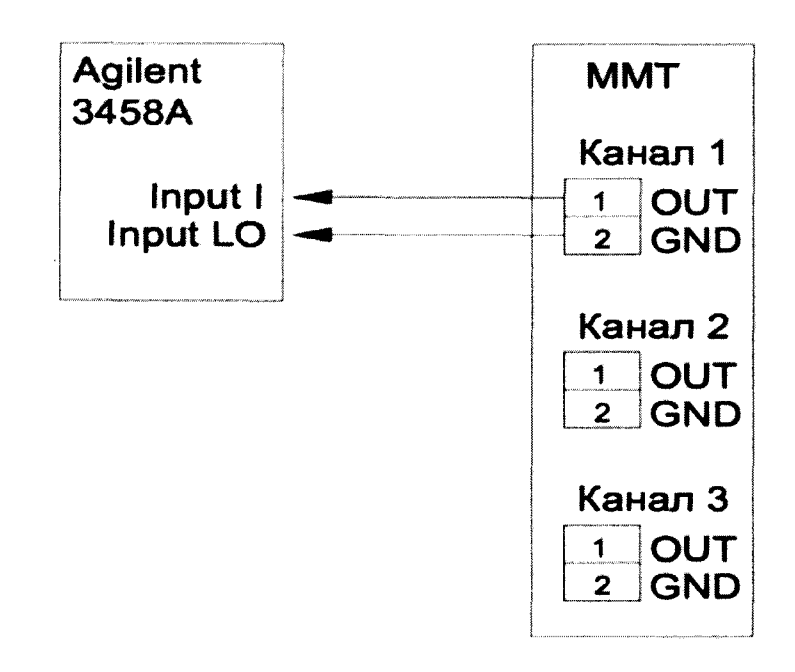

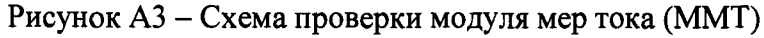

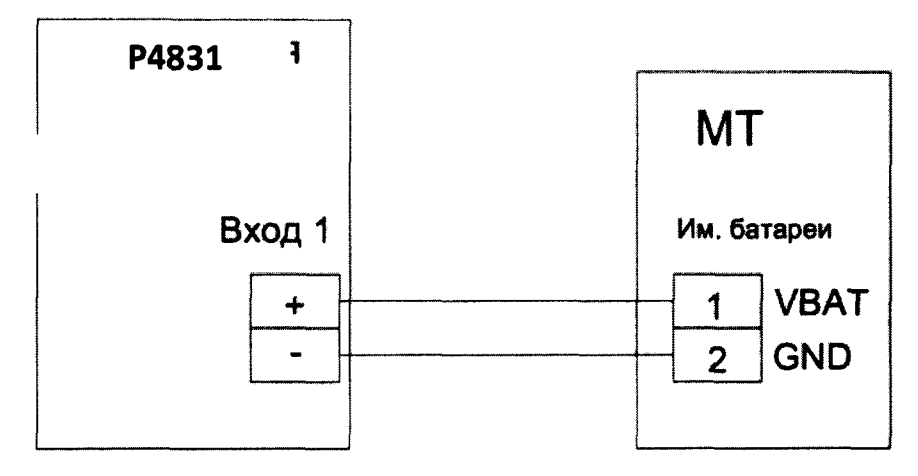

Рисунок А4 – Схема проверки технологического модуля (МТ) (в режиме измерений силы потребляемого постоянного тока)

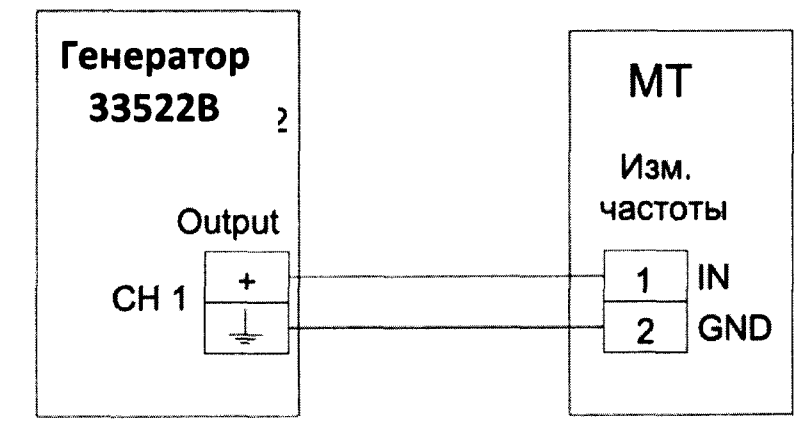

Рисунок А5 – Схема проверки технологического модуля (МТ) (в режиме измерений частоты)